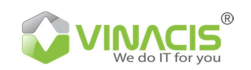

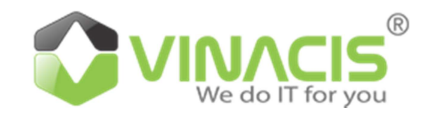

# TÀI LIỆU HƯỚNG DẫN SỬ DỤNG S3 STORAGE

VINACIS CORPORATION Up Co-working Space - 268 Lý Thường Kiệt, phường 14, quận 10, TP. HCM

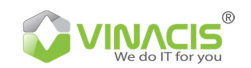

# MỤC LỤC

| I. ĐĂNG KÝ TÀI KHOẢN                                |
|-----------------------------------------------------|
| Bước 1: Đăng ký tài khoản3                          |
| Bước 2: Đăng nhập tài khoản3                        |
| II. TẠO GÓI DỊCH VỤ                                 |
| <b>Bước 1</b> : Đăng ký gói dịch vụ4                |
| Bước 2: Tạo gói dịch vụ5                            |
| Bước 3: Xác nhận dịch vụ6                           |
| III. THANH TOÁN                                     |
| IV. CÀI ĐẶT DỊCH VỤ S3 STORAGE9                     |
| Bước 1: Download phần mềm S3 Browser9               |
| Bước 2: Kích hoạt gói dịch vụ9                      |
| Bước 3: Tạo tài khoản trên S3 Browser9              |
| <b>Bước 4:</b> Tạo Bucket:                          |
| Bước 5: Tạo thêm Folder11                           |
| Bước 6: Uploads/Download dữ liệu11                  |
| Bước 7: Thao tác các tính năng trên Files/Folders12 |
| Bước 8: Set quyền cho Files/Folders12               |
| V. THÔNG KÊ BÁO CÁO                                 |
| <b>VI. LIÊN H</b> Ệ14                               |

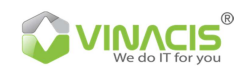

# HƯỚNG DẪN SỬ DỤNG S3 STORAGE

Tài liệu hướng dẫn đăng ký sử dụng dịch vụ S3 và thanh toán nhằm giúp bạn dễ dàng lựa chọn và chủ động thanh toán, gia hạn dịch vụ

Trong quá trình thực hiện nếu bạn gặp khó khăn trong quá trình thao tác hoặc thực hiện, bạn hãy liên hệ ngay với VinaCIS Corporation với 2 kênh.

- 1. Hotline: (+84)849561111
- 2. Email: contact@vinacis.com

## I. ĐĂNG KÝ TÀI KHOẢN

Bước 1: Đăng ký tài khoản

Truy cập: <u>https://storage.com.vn/dang-ky.html</u> - Click vào Đăng ký - Điền các thông tin như popup hiện ra, sau khi điền đầy đủ thông tin, click vào "Tạo tài khoản" để hoàn tất.

| //storage.com.vn/dang-ky.html |                                                              |                                                 |                     |
|-------------------------------|--------------------------------------------------------------|-------------------------------------------------|---------------------|
|                               |                                                              |                                                 | Đăng nhập 👛 Đăng ký |
|                               |                                                              |                                                 |                     |
|                               | Đằng ký tài<br>Tải khoản dùng để đăng nhập hệ th<br>chứng tố | <b>khoản</b><br>ống và sử dụng địch vụ của<br>I |                     |
|                               | Họ và tên                                                    |                                                 |                     |
|                               | Email                                                        |                                                 |                     |
|                               | Điện thoại                                                   |                                                 |                     |
|                               | Mật khẩu                                                     | Nhập lại mật khẩu                               |                     |
|                               | Nhập Captcha                                                 | NrpA                                            |                     |
|                               | Tạo tài khoản                                                |                                                 |                     |

#### Bước 2: Đăng nhập tài khoản

Sau khi đăng ký thành công, bạn click vào nút Đăng nhập và nhập thông tin vừa đăng ký thành công.

| We do IT for you |                                                          |                     |
|------------------|----------------------------------------------------------|---------------------|
|                  | Về chúng tồi Knowledge - Đằng ký dịch vụ                 | Đăng nhập 😃 Đăng ký |
|                  |                                                          |                     |
| 0                | Đăng nhập<br>Đăng nhập vào tài khoản của bạn đề tiếp tục |                     |
| 0                | @gmail.com                                               |                     |
|                  | Quên mật khẩu?                                           |                     |
|                  | Đăng nhập                                                |                     |
|                  | Bạn chưa có tài khoản? Đăng ký tại đây!                  |                     |

# II. TẠO GÓI DỊCH VỤ

## Bước 1: Đăng ký gói dịch vụ

Khi đăng nhập thành công sẽ hiện giao diện bạn như hình bên dưới, bạn click vào "Danh sách các gói".

|                              |                                                                                                    | \$ Nạp tiền 😩 Tài khoản                                                                     |
|------------------------------|----------------------------------------------------------------------------------------------------|---------------------------------------------------------------------------------------------|
| Ng ng                        | A Danh sách các gói                                                                                              | Thêm mới                                                                                    |
| Đang cập nhật<br>\$ Nạp tiến | Gói limit (1000 GB) 9ee76ae19612fd2d<br>Disable<br>☞ Ghi chủ<br>Khách hàng ngưng sử dụng dịch vụ limit (1000 GB) | Xem chi tiết                                                                                |
| Menu                         | Gói limit (10 GB)<br>Active<br>Idi Ghi chủ                                                                       | Xem chi tiết                                                                                |
| Danh sách các gói            |                                                                                                    | Đang sử dụng 0% trên tổng số 10 GB                                                          |
| \$ Lịch sử nạp tiền >        | N                                                                                                    | Ngày bắt đầu: <b>15:31 13-04-2022</b><br>gày kết thúc chu kỳ/tháng: <b>15:31 13-05-2022</b> |
| Lịch sử thanh toán           | • Số tiền phải thanh toán: 22.000 VNĐ                                                                            | + Thêm dung lượng 🔋 Hủy                                                                     |
| Nhật ký sử dụng              |                                                                                                    |                                                                                             |

Nếu không có thông tin thì nhìn bên phải, bạn click vào "Tài khoản"/ Tổng quan sẽ hiện ra giao diện để tạo gói dịch vụ.

|                       |                                                     | 1                                         | Nạp tiến 🏠 Tài khoả<br>User menu                     |
|-----------------------|-----------------------------------------------------|-------------------------------------------|------------------------------------------------------|
| @gmail.com            | <ul> <li>Số dư tài khoản</li> <li>0</li> </ul>      | Tổng sử dụng (         Với 0 GB sử dụng h | <ul><li>Tổng quan</li><li>Cập nhật thông t</li></ul> |
| Số dự: O              | \$ Lịch sử nạp tiền gần đây                         |                                           | 👂 Thay đổi mật khẩi                                  |
| Menu                  | Chưa có dữ liệu<br>: o : Lịch sử thanh tọấŋ gắn đây |                                           |                                                      |
| 🖵 Tống quan 🔹 🔸       | -2<br>Chưa có dữ liệu                               |                                           |                                                      |
| Danh sách các gói     |                                                     |                                           |                                                      |
| \$ Lịch sử nạp tiền > | 🍤 Nhật ký sử dụng gần đây                           |                                           |                                                      |

Bước 2: Tạo gói dịch vụ

Khi bạn chọn danh sách các gói, sẽ không hiện lên các gói dịch vụ sẵn mà bạn phải thêm mới bằng cách: Từ giao diện trên, bạn click vào "Thêm mới" sẽ xuất hiện giao diện như hình bên, bạn có thể chọn hình thức sử dụng gói cố định và gói không giới hạn.

|                                                           |                                          | \$ Nạp tiến 🔺 Tải khoản |
|-----------------------------------------------------------|------------------------------------------|-------------------------|
| ی@gmail.com<br>Só dư: 0<br>S Nap tiến                     | < Danh sách các gói<br>Chưa có thông tin | 2 <sup>//Thém mdi</sup> |
| Menu                                                      |                                          |                         |
| ➡ Tổng quan > ➡ Danh sách các gói > \$ Lịch sử nan tiến > |                                          |                         |
| IDIR     Lịch sử thanh toán       D     Nhật ký sử dụng   |                                          |                         |

Chọn dung lượng cần sử dụng, sau đó Click và "Tạo gói", sau đó xác nhận thông tin đã chọn. Ở đây, mình sẽ chọn mẫu là "Gói lưu trữ không giới hạn" và click "Tạo gói".

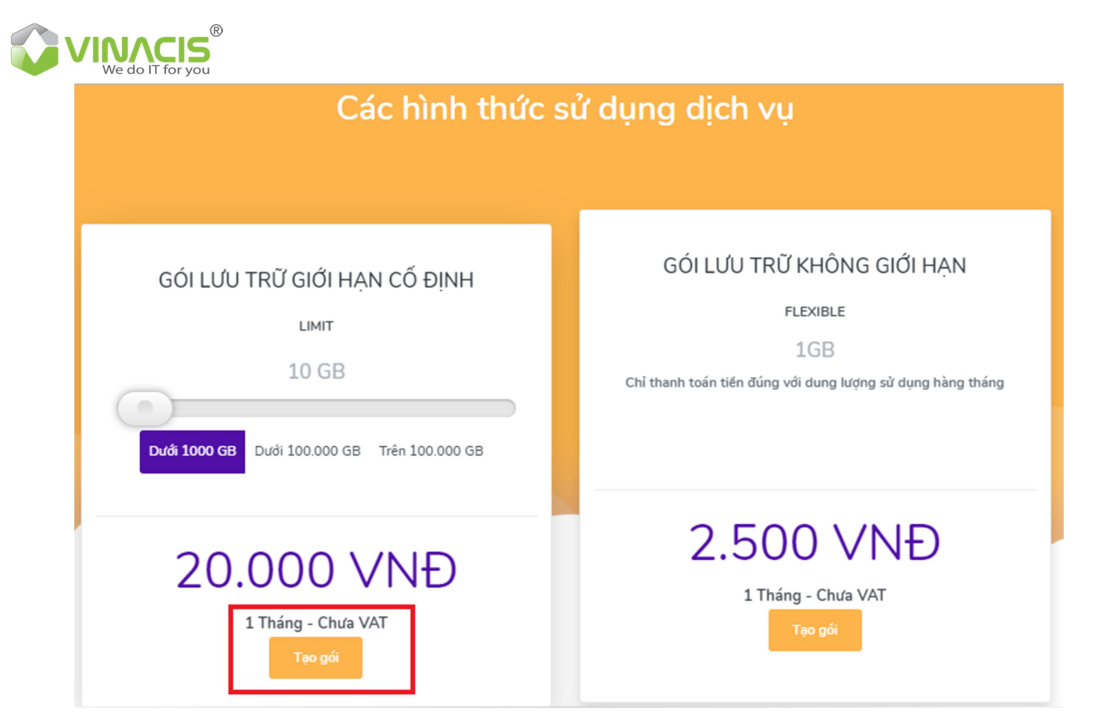

Sau khi bạn chọn gói dịch vụ theo nhu cầu, sẽ hiện lên bảng "Xác nhận dịch vụ", bạn click vào ô "Đồng ý".

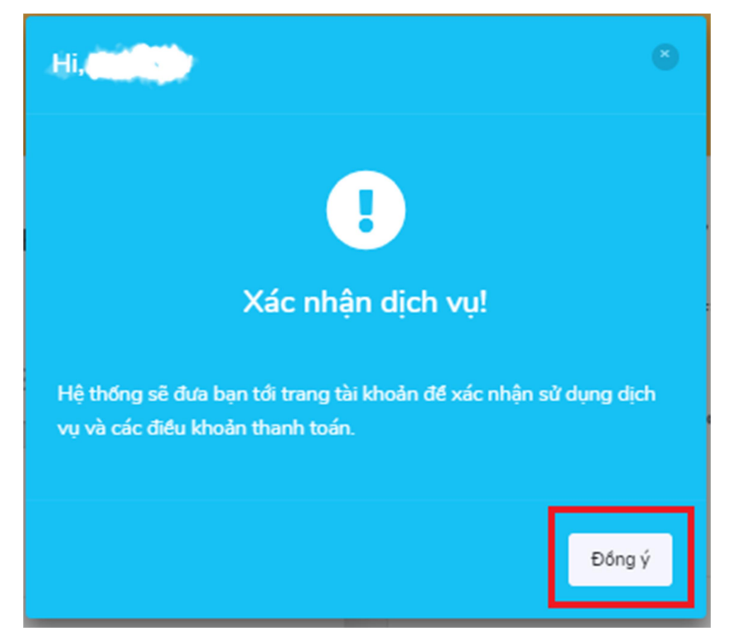

#### Bước 3: Xác nhận dịch vụ

Sau khi xác nhận tạo gói, sẽ xuất hiện gói bạn đã tạo thành công. Tại bước này, ngoài việc xác nhận gói dịch vụ bạn đã lựa chọn trước đó, bạn có thể:

- 1. Thay đổi hình thức sử dụng: từ Limit sang Flexible hoặc ngược lại
- 2. Hủy hình thức này: Để chuyển sang hình thức sử dụng khác

| Các hình thức s              | sử dụng dịch vụ                                            |
|------------------------------|------------------------------------------------------------|
| GÓI LƯU TRỮ GIỚI HẠN CỐ ĐỊNH | GÓI LƯU TRỮ KHÔNG GIỚI HẠN                                 |
| LIMIT                        | FLEXIBLE                                                   |
| 10 GB                        | 1GB                                                        |
| Dưới 1000 GB Trên 100.000 GB | Chỉ thanh toán tiến đúng với dụng lượng sử dụng hàng thếng |
| 20.000 VNĐ                   | 2.500 VNĐ                                                  |
| 1 Tháng - Chưa VAT           | 1 Tháng - Chưa VAT                                         |
| Teo gớ                       | Tạo gá                                                     |

## III. THANH TOÁN

Ngay sau đăng ký thành công bạn đăng nhập vào hệ thống, bạn bắt đầu thanh toán sử dụng dịch vụ theo hướng dẫn.

Về cách nạp tiền sẽ có 2 cách để bạn lựa chọn:

1. Bạn click vào ô "NẠP TIỀN như hình bên dưới.

|                                     |                             |                 |            |                                     | \$ Nạp tiến よ Tài khoản |
|-------------------------------------|-----------------------------|-----------------|------------|-------------------------------------|-------------------------|
| Ng ng<br>th x@gmail.com             | Số dư tài kh<br>500.000 VNĐ | oản             |            | <b>Tổng sử dụ</b><br>Với 0 GB sử dụ | ng 2 gói<br>ng hiện tại |
| Đang cập nhật<br><b>\$</b> Nạp tiến | \$ Lịch sử nạp t            | ền gần đây      |            |                                     |                         |
|                                     | Tiển nạp                    | Loại Trạng      | thái       | Mã                                  | Ngày tạo                |
|                                     | 500.000 VNĐ                 | bank approve    | d storage6 | 24ba0be6a50f                        | 05-04-2022 08:51        |
| Menu                                | 1.650.000 VNĐ               | bank approve    | d storage6 | 1f3487e83ac5                        | 28-01-2022 08:35        |
| Tổng quan >                         |                             |                 |            |                                     | Xem tất cả              |
| Danh sách các gói >                 | [0] Lịch sử tha             | nh toán gần đây |            |                                     |                         |
| Lịch sử nạp tiền >                  |                             |                 |            |                                     |                         |
| Lịch sử thanh toán                  | Gói/Dung lượng              | Tổng tiền       | Trạng thái | Ngày bắt đầu                        | Ngày kết thúc           |
| 3 Nhật ký sử dụng >                 | limit (10 GB)               | 22.000 VNĐ      | Giữ tiền   | 13-04-2022 15:31                    | 13-05-2022 15:31        |
|                                     | limit (1000 GB)             | 1.650.000 VNĐ   | Đã duyệt   | 28-01-2022 08:36                    | 13-04-2022 15:30        |

2. Hoặc click vào ô "NẠP TIỀN" ở khung bên trên kế bên "Tài khoản" thì vẫn sẽ hiện ra giao diện thanh toán như trên.

S3 có các mức thanh toán khác nhau, thấp nhấp là 100.000 VNĐ. Số tiền này sẽ nạp vào tài khoản của bạn (hay còn gọi là ví) vừa dần theo chi phí thực tế mà bạn đã đăng ký sử dụng trước đó. Bạn nên thanh toán số tiền nhiều hơn chi phí gói dịch vụ bạn đã lựa chọn. Ví dụ, với gói dịch vụ trước đó bạn cần thanh toán là 297.000 VNĐ,

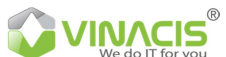

thì bạn nên thanh toán từ 500.000 VNĐ hoặc hơn. Nếu nạp ít hơn hoặc bằng gói dịch vụ, bạn sẽ phải thanh toán thường xuyên khi đó sẽ mất thời gian quý báu của bạn.

Tại bước thanh toán này, bạn sẽ thấy lựa chọn thanh toán qua Internet Banking như bên dưới

| Ngι ng<br>tł ₅x@gmail.com | Yêu cầu nạp tiền vào ví của bạn<br>Chọn các phương thức nạp tiền phù hợp với bạn |
|---------------------------|----------------------------------------------------------------------------------|
| Đang cập nhật             | Chọn phương thức nạp tiền                                                        |
| \$ Nạp tiền               | Ngân hàng (Internet banking)                                                     |
|                           | Ngân hàng ACB - Chi nhánh Văn Lang                                               |
|                           | Tài khoản: Công ty Cổ phần VinaCIS Group<br>Số tài khoản: 29796568               |
| Menu                      | Ngân bàng Techcombank – Chi nhánh Tân Bình                                       |
|                           | Tài khoản: Công ty Cổ phần VinaCIS Group                                         |
| 🖵 Tổng quan 🔹 🔸           | <b>Số tài khoản:</b> 19036440799014                                              |
|                           | Ngân hàng VP Bank - Chi nhánh An Dương Vương                                     |
| 📾 Danh sách các gói 🔹 🕨   | Tài khoản: Công ty Cổ phần VinaCIS Group                                         |
|                           | So tai khoan: 2296/8288                                                          |
| \$ Lịch sử nạp tiền >     | Nýi dùng chuyen knoan. SS t X-gmail.com                                          |
| 🚥 Lịch sử thanh toán 🔹 🕨  |                                                                                  |
| 🕲 Nhật ký sử dụng 🔹 🕨     | Số tiền bạn muốn nạp                                                             |
|                           | 1.000.000 VNĐ                                                                    |

#### TÀI KHOẢN:

Ngân hàng ACB - Chi nhánh Văn Lang Tài khoản: Công ty Cổ phần VinaCIS Group Số tài khoản: 39796568

Ngân hàng Techcombank – Chi nhánh Tân Bình Tài khoản: Công ty Cổ phần VinaCIS Group Số tài khoản: 19036440799014

Ngân hàng VP Bank - Chi nhánh An Dương Vương Tài khoản: Công ty Cổ phần VinaCIS Group Số tài khoản: 229678288

Nhập mã xác nhận và click vào Yêu cầu nạp tiền để hoàn tất thực hiện thanh toán.

Hệ thống sẽ tự động cập nhật lại số dư sau khi quý khách thanh toán thành công.

Kéo xuống dưới click vào "Yêu cầu thanh toán"

Sau đó bạn thực hiện chuyển khoản cho 1 trong các tài khoản trên, khi bộ phận đơn hàng của chúng tôi nhận được thanh toán, sẽ kích hoạt dịch vụ cho bạn.

Sau đó khách hàng sẽ nhận email xác nhận đã thanh toán thành công.

Bạn check trên giao sẽ thấy số dư tài khoản số tiền vừa thanh toán

**Lưu ý:** Các thao tác tạo và thanh toán bạn đều nhận được email thông báo trạng thái

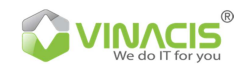

## IV. CÀI ĐẶT DỊCH VỤ S3 STORAGE

Sau khi thanh đăng ký và thanh toán thành công, thao tác theo một số thao tác để sử dụng dịch vụ S3 Storage như sau:

Bước 1: Download phần mềm S3 Browser

Lên trình duyệt tìm từ khóa "S3 browser download". Khi bạn ra giao diện, chỉ click vào "Download" —> Không Download "<u>Download from Amazon S3</u>"

Sau khi download xong, bạn click vào để cài đặt ứng dụng trên máy tính của mình.

| C https://s3bro | owser.com/download.aspx                                                               |                                         |
|-----------------|---------------------------------------------------------------------------------------|-----------------------------------------|
|                 | Download Amazon S3 Clie                                                               | nt For Windows. S3 Browser Download Pag |
| S3 B            | rowser                                                                                |                                         |
| Browser Fre     | e Windows Client for Amazon S3 and Amazon CloudFront                                  |                                         |
| Home            | Download S3 Browser                                                                   | Download \$3 Browser                    |
| Download        |                                                                                       | \$3 Browser & 15 Freeware               |
| Pro Version     | S3 Browser Version 8.1.5                                                              |                                         |
| News            | Size of file: 3.14 MB                                                                 | powered by                              |
| Help            | For Windows XP, Vista, 7, 8, 10, Server 2003 (R2), 2008 (R2), 2012 (R2)               | ), webservices                          |
| Videos          | 2016                                                                                  | CNET editors' rating                    |
| Contact us      | 📥 Download                                                                            |                                         |
| <b>5</b> -11-11 | A Download from Amazon S3                                                             |                                         |
| Follow:         |                                                                                       | Social Connection                       |
| E Iwitter       | You may also download S3 Browser Version 5.8.9 - the most recent .NET 2.0 edition for | ir an Demonstra                         |
| Facebook        | outdated OSes (Windows 98/ME/2000) from here or from here.                            | S3 Browser                              |
| M 835           | Download Instructions                                                                 | Browser                                 |
| Share:          | Download mistractions                                                                 | People like \$3 Browser!                |
| f               | 1. Click the Download link.                                                           |                                         |
|                 | 2. When the File Download dialog box appears click the Run button.                    |                                         |
|                 |                                                                                       |                                         |
|                 | Do you want to run or save s3browser-3-6-7.exe (1.66 MB) from s3browser.com?          |                                         |
|                 | Run Sun V Cancel                                                                      |                                         |
|                 |                                                                                       |                                         |
|                 | 3. Follow the prompts within the installer to complete the installation of S3 Browser | r.                                      |
|                 | Check out installation instructions for more detailed information.                    | Our customers say                       |
|                 |                                                                                       | "S3 Browser is an invaluable tool to    |

## Bước 2: Kích hoạt gói dịch vụ

Trên <u>https://storage.com.vn</u> gói dịch vụ của bạn đã tạo, nhưng chưa được kích hoạt, bạn thấy gói đang trạng thái "Pending", giờ bạn click vào "Kích hoạt ngay" để kích hoạt tài khoản xuất hiện thông tin gói đã kích hoạt thành công.

| serid: c7a1c054bc229ce1                                                                                                    | GÖI LIMIT (10 GB)               | Số tiến phải thanh toán: 22.000 VND          |
|----------------------------------------------------------------------------------------------------|---------------------------------|----------------------------------------------|
| rang thái: enabled                                                                                                    | URL endpoint: s3.storage.com.vn | Sử dụng cao nhất trong tháng:                |
| WSAccessKeyld:<br>http://www.internet.org/witeration/witeration/internet.internet.inte | URL endpoint bucket:            | Ngày bắt đầu chu kỳ: 16:17 29-11-2018        |
| WSSecretAccessKey:                                                                                                    | s3.storage.com.vn/bucket        | Ngày kết thúc chu kỳ/tháng: 16:17 29-12-2018 |
| v.7kgT91Ar48mNGkgTLJ97sLOnSguP9CR<br>AKipi                                                                                                    | Tài liệu sử dụng: Link          | Còn lại: 4 tuấn sau                          |

#### Bước 3: Tạo tài khoản trên S3 Browser

Từ ứng dụng chọn Accounts/Add new accounts, sau đó điền thông tin như hình bên dưới

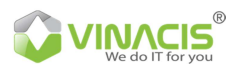

- Account Name: Đặt tên tài khoản dịch vụ
- Account Type: Chon S3 Compatible Storage
- REST Endpoint: Đánh s3south.storage.com.vn
- Access Key ID: Lấy thông tin trên web, chọn trong gói bạn đã tạo
- Serrect Access Key: Lấy thông tin trên web, chọn trong gói bạn đã tạo
- Sau đó click vào Add new account

|                                                                                                    | 🖌 🔰 S3 🛛 🗙 🖌 Hệ thống phân nhối dực 🗙 T 🍊 1 I VIETNAM CDN 🗤                                                                                                    | nan x I                     |        |
|----------------------------------------------------------------------------------------------------|----------------------------------------------------------------------------------------------------|-----------------------------|--------|
| Add Nev                                                                                                    | w Account -                                                                                                    |                             | ×      |
|                                                                                                    | Add New Account                                                                                                    | onlin                       | e help |
|                                                                                                    | Enter new account details and click Add new account                                                                                                    |                             |        |
|                                                                                                    | Enter new account details and click Add new account                                                                                                    |                             |        |
| Display na                                                                                                    | ame:                                                                                                    |                             |        |
| Ha                                                                                                    |                                                                                                    |                             |        |
| Assign                                                                                                    | any name to your account.                                                                                                    |                             |        |
| ccount ty                                                                                                    | ype:                                                                                                    |                             |        |
| S3 Co                                                                                                    | ompatible Storage                                                                                                    |                             |        |
| Choose                                                                                                    | e the storage vou want to work with. Default is Amazon S3 Storage.                                                                                                    |                             |        |
| DESTER                                                                                                    | desist                                                                                                    |                             |        |
| ESTEN                                                                                                    | apoint:                                                                                                    |                             |        |
| 0.1001                                                                                                    |                                                                                                    |                             |        |
| 53500                                                                                                    | uth.storage.com.vn                                                                                                    | 0                           | 000    |
| Specif                                                                                                    | uth.storage.com.vn<br>fy S3-compatible API endpoint. It can be found in storage documentation. Example: rest.serv                                                                                                    | ver.com:8                   | 080    |
| Specif<br>Specif                                                                                                    | uth.storage.com.vn<br>fy S3-compatible API endpoint. It can be found in storage documentation. Example: rest.serv<br>Key ID:                                                                                                    | ver.com:8                   | 080    |
| Specif<br>Access K<br>922dd                                                                                                    | uth storage.com.vn<br>fy S3-compatible API endpoint. It can be found in storage documentation. Example: rest.serv<br>Key ID:<br>sf3e1a7d84d51047                                                                                                    | ver.com:8                   | 080    |
| Specif<br>Access K<br>922dc<br>Requi                                                                                                    | uth.storage.com.vn<br>fy S3-compatible API endpoint. It can be found in storage documentation. Example: rest.serv<br>(ey ID:<br>cf3e1a7d84d51047<br>ired to sign the requests you send to Amazon S3, see more details at https://s3browser.com/                                                                                                    | ver.com:8<br>/keys          | 080    |
| Specif<br>Access K<br>922do<br>Requi                                                                                                    | uth.storage.com.vn<br>fy S3-compatible API endpoint. It can be found in storage documentation. Example: rest.serv<br>(ey ID:<br>cf3e1a7d84d51047<br>ired to sign the requests you send to Amazon S3, see more details at https://s3browser.com/<br>ccess Key:                                                                                                    | ver.com:8                   | 080    |
| Specif<br>Access K<br>922dc<br>Requi                                                                                                    | uth.storage.com.vn<br>fy S3-compatible API endpoint. It can be found in storage documentation. Example: rest.serv<br>Key ID:<br>cf3e1a7d84d51047<br>ired to sign the requests you send to Amazon S3, see more details at https://s3browser.com/<br>ccess Key:                                                                                                    | ver.com:8<br>/keys          | 080    |
| SSSOU<br>Specif<br>Access K<br>922dc<br>Requi<br>Secret Ac                                                                                                    | uth.storage.com.vn<br>fy S3-compatible API endpoint. It can be found in storage documentation. Example: rest.serv<br>(cey ID:<br>cr3e1a7d84d51047<br>ired to sign the requests γou send to Amazon S3, see more details at https://s3browser.com/<br>ccess Key:                                                                                                    | /er.com:8<br>/keys          | 080    |
| South<br>Specif<br>Access K<br>922dc<br>Requi<br>Secret Ac<br>Requi                                                                                                    | uth.storage.com.vn<br>fy S3-compatible API endpoint. It can be found in storage documentation. Example: rest.serv<br>(cey ID:<br>cr3e1a7d84d51047<br>irred to sign the requests you send to Amazon S3, see more details at https://s3browser.com/<br>ccess Key:<br>irred to sign the requests you send to Amazon S3, see more details at https://s3browser.com/                                                                                                    | /keys<br>/keys              | 080    |
| South<br>Specif<br>Access K<br>922dc<br>Requi<br>Secret Ac<br>Requi                                                                                                    | Ith storage.com.vn<br>fy S3-compatible API endpoint. It can be found in storage documentation. Example: rest serv<br>(cey ID:<br>cr3e1a7d84d51047<br>irred to sign the requests you send to Amazon S3, see more details at https://s3browser.com/<br>ccess Key:<br>irred to sign the requests you send to Amazon S3, see more details at https://s3browser.com/<br>ccess Key:<br>irred to sign the requests you send to Amazon S3, see more details at https://s3browser.com/<br>irred to sign the requests you send to Amazon S3, see more details at https://s3browser.com/<br>irred to sign the requests you send to Amazon S3, see more details at https://s3browser.com/                                                                                                    | /er.com:8<br>/keys<br>/keys | 080    |
| Social<br>Specific Specific Speci | uth storage.com.vn         fy S3-compatible API endpoint. It can be found in storage documentation. Example: rest serv.         cr3e1a7d84d51047         rired to sign the requests you send to Amazon S3, see more details at https://s3browser.com/         ccess Key:         incent to sign the requests you send to Amazon S3, see more details at https://s3browser.com/         is option point of the requests you send to Amazon S3, see more details at https://s3browser.com/         is option point of you want to protect your Access Keys with a master password                                                                                                    | /keys<br>/keys              | 080    |
| Social<br>Specific Specific Speci | uth storage.com.vn         fy S3-compatible API endpoint. It can be found in storage documentation. Example: rest.serv.         cf3e1a7d84d51047         irred to sign the requests you send to Amazon S3, see more details at https://s3browser.com/         cccess Key:         irred to sign the requests you send to Amazon S3, see more details at https://s3browser.com/         cccess Key:         irred to sign the requests you send to Amazon S3, see more details at https://s3browser.com/         irred to sign the requests you send to Amazon S3, see more details at https://s3browser.com/         irred to sign the requests you send to Amazon S3, see more details at https://s3browser.com/         irred to sign the requests you send to Amazon S3, see more details at https://s3browser.com/         irred to sign the request you send to Amazon S3, see more details at https://s3browser.com/         irred to sign the request you send to Amazon S3, see more details at https://s3browser.com/         irred to sign the request you send to Amazon S3, see more details at https://s3browser.com/         irred to sign the request you send to protect your Access Keys with a master password. | /keys<br>/keys              | 080    |
| Sourcess K<br>922dc<br>Requi<br>Secret Ac<br>Requi<br>Encryp                                                                                                    | uth storage.com.vn         fy S3-compatible API endpoint. It can be found in storage documentation. Example: rest.sen.         ctg1D:         ctg1a17d84d51047         irred to sign the requests you send to Amazon S3, see more details at https://s3browser.com/         cccess Key:         irred to sign the requests you send to Amazon S3, see more details at https://s3browser.com/         irred to sign the requests you send to Amazon S3, see more details at https://s3browser.com/         irred to sign the requests you send to Amazon S3, see more details at https://s3browser.com/         is option on if you want to protect your Access Keys with a master password.         is option on if you want to protect your Access Keys with a master password.         is option on if you want to protect your Access Keys with a master password.                                                                                                    | /keys                       | 080    |
| South Specific Specific Specif    | uth storage.com.vn         fy S3-compatible API endpoint. It can be found in storage documentation. Example: rest.serv.         ctg1D:         ctg1a12d84d51047         ired to sign the requests you send to Amazon S3, see more details at https://s3browser.com/         cccess Key:         ired to sign the requests you send to Amazon S3, see more details at https://s3browser.com/         ired to sign the requests you send to Amazon S3, see more details at https://s3browser.com/         ired to sign the requests you send to Amazon S3, see more details at https://s3browser.com/         is option on if you want to protect your Access Keys with a master password.         is option on if you want to protect your Access Keys with a master password.         is option on if you want to protect your Access Keys with a master password.         is option on if you want to protect your Access Keys with a master password.         is option on if you want to protect your Access Keys with a master password.         is option on if you want to protect your Access Keys with a master password.         is option on if you want to protect your Access Keys with a master password.            | ver.com:8<br>/keys<br>/keys | 080    |
| S3500<br>Specif<br>Access K<br>922dc<br>Requi<br>Secret Ac<br>Requi                                                                                                    | uth storage.com.vn         fy S3-compatible API endpoint. It can be found in storage documentation. Example: rest.serv.         ctgl ID:         ctgl a7d84d51047         irred to sign the requests you send to Amazon S3, see more details at https://s3browser.com/         cccess Key:         ifred to sign the requests you send to Amazon S3, see more details at https://s3browser.com/         ctccess Keys with a password:         is option on if you want to protect your Access Keys with a master password.         scure transfer (SSL/TLS)         ked, all communications with the storage will go through encrypted SSL/TLS channel         & Add new account                                                                                                    | /keys<br>/keys              | 080    |

Check lại trên S3 Browser sẽ thấy tài khoản vừa tạo ra là Cty ABC.

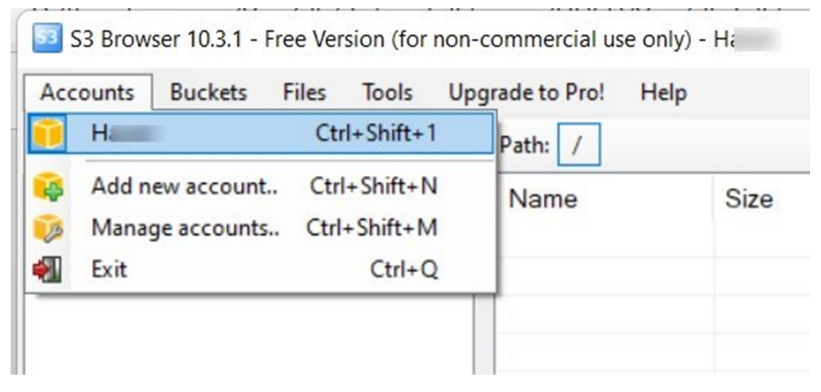

### Bước 4: Tạo Bucket:

- Khi tại khoản đã được tạo thành công, thì biểu tượng New bucket sẽ xuất hiện màu xanh

- Click vào để khởi tạo Bucket trên Storage

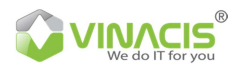

Đặt tên và click "Create new bucket"

*Lưu ý:* Bucket name không được viết chữ hoa và phải viết liền với nhau.

| Specify bucket name and optional parameters and click Creaters and click Creaters and cli |           | c                    | online hel |
|----------------------------------------------------------------------------------------------------|-----------|----------------------|------------|
| Bucket name:<br>storage ctyabc<br>Should contain only lowercase letters, numbers, periods (.) and das<br>Bucket region:<br>Default Region<br>You can choose the geographical region where your bucket will be                                                                                                    | click Cre | reate nev            | v bucket   |
| storage ctyabc         Should contain only lowercase letters, numbers, periods (.) and das         Sucket region:         Default Region         You can choose the geographical region where your bucket will be a                                                                                                    |           |                      |            |
| Should contain only lowercase letters, numbers, periods (.) and das<br>Bucket region:<br>Default Region<br>You can choose the geographical region where your bucket will be                                                                                                    |           |                      |            |
| Bucket region:<br>Default Region<br>You can choose the geographical region where your bucket will be                                                                                                    |           |                      |            |
| Default Region You can choose the geographical region where your bucket will be                                                                                                    | and das   | shes (-)             |            |
| Default Region You can choose the geographical region where your bucket will be                                                                                                    | and das   | shes (-)             |            |
| You can choose the geographical region where your bucket will be                                                                                                    | and das   | shes (-)             |            |
|                                                                                                    | and das   | shes (-)             |            |
| Create new bucket                                                                                                    | and das   | shes (-)<br>created. |            |

## Bước 5: Tạo thêm Folder

| New bucket 💥 Delete bucket 🤔 Refresh | Path: / |                                                                            |                   |              |              |
|--------------------------------------|---------|----------------------------------------------------------------------------|-------------------|--------------|--------------|
| - 🧉 storagectyabc                    | File    | Size                                                                       | Туре              | LastModified | Storage Clas |
|                                      | Cre     | ate New Folder                                                             |                   | - 0 ×        |              |
|                                      | Foide   | Create New Folder<br>Enter folder name and clic<br>r name: 2<br>hongkatoan | online help       |              |              |
|                                      |         |                                                                            | Create new folder | O Cancel     |              |
|                                      |         |                                                                            | <b>b</b>          |              |              |

Bước 6: Uploads/Download dữ liệu

- Upload Folder (s)
- Upload File (s)

Bạn lựa chọn dữ liệu cần Upload để đưa lên Storage. Hình thức Download cũng tương tự, bạn chọn trực tiếp dữ liệu cần Download để download về máy của mình

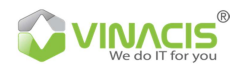

| <ul> <li>Sopen</li> <li>← → &lt; ↑ → This PO</li> <li>Organize ▼ New folder</li> </ul>                                                                                                    | C > DATA (D:) >                                                        | Search DATA (D:)      |
|----------------------------------------------------------------------------------------------------|------------------------------------------------------------------------|-----------------------|
| <ul> <li>This PC</li> <li>3D Objects</li> <li>Desktop</li> <li>Downloads</li> <li>Music</li> <li>Pictures</li> <li>Videos</li> <li>S OS (C:)</li> <li>DATA (D:)</li> <li>Network</li> </ul> | Name<br>PRIVATE<br>PUBLIC<br>Sync and Share<br>TOOLs<br>Clip fix drive | No preview available. |

## Bước 7: Thao tác các tính năng trên Files/Folders

Khi muốn thực hiện thao tác copy, move ... Chọn Files/Folders cần thao tác click phải và chọn tác vụ cần thực hiện

|          |     |                                 | Size |        | Туре           | Last Modified         | Storage Class |
|----------|-----|---------------------------------|------|--------|----------------|-----------------------|---------------|
| phongket | an/ |                                 | 0.00 | ND     | A.C            | 11/00/0010 4-50-55 DM |               |
| RONGL    | ♣   | Download Ctrl+D                 |      | MB     | Microsoft Word | 11/29/2016 4:56:55 PW | STANDARD      |
|          | 1   | Upload file(s) Ctrl+U           |      |        |                |                       |               |
|          |     | Upload folder(s) Ctrl+Shift+U   |      |        |                |                       |               |
|          | ×   | Cut Ctrl+X                      |      |        |                |                       |               |
|          | P   | Copy Ctrl+C                     |      |        |                |                       |               |
|          | Ô   | Paste Ctrl+V                    |      |        |                |                       |               |
|          |     | Copy to Ctrl+Shift+C            |      | -      |                |                       |               |
|          |     | Move to Ctrl+Shift+X            |      |        |                |                       |               |
|          | 0   | Rename., F2                     |      |        |                |                       |               |
|          | ×   | Delete Del                      |      |        |                |                       |               |
|          | Ca  | Create New Folder Ctrl+N        | _    |        |                |                       |               |
|          | 2   | Refresh F5                      |      |        |                |                       |               |
|          | 00  | Edit Descriptions (ACI) - Child | _    |        |                |                       |               |
| Upload • |     | Edit Permissions (ACL) Ctri+L   |      | Folder | Refresh        |                       |               |
|          |     | Edit Object Tags Ctrl+T         |      |        | J.             |                       |               |
|          |     | cut object higs cut t           | _    |        |                |                       |               |
| Size     | 0   | Generate Web URL(s) Ctrl+W      |      |        |                |                       |               |
|          | ľ   | Select All Ctrl+A               |      |        |                |                       |               |
|          | ľ   | Invert Selection Ctrl+I         |      |        |                |                       |               |
|          | 噩   | Change Storage Class to         | •    |        |                |                       |               |
|          | *   | Server Side Encryption          | •    |        |                |                       |               |
|          | Ø   | Advanced                        | ٠    |        |                |                       |               |
|          | i   | Properties Ctrl+P               |      |        |                |                       |               |

## Bước 8: Set quyền cho Files/Folders

1. Chọn files/folders cần set quyền

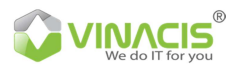

- 2. Click chon Permissions
- 3. Lựa chọn các quyền
- 4. Public hoặc Private cho Files/Folders
- 5. Apply các files/folders con
- 6. Apply changes

| SB Browser 7-6-9 - Free Version ()   | for non-commercial use only) - Cty ABC |                      |                         |                        |                |                   | ø          |  |
|--------------------------------------|----------------------------------------|----------------------|-------------------------|------------------------|----------------|-------------------|------------|--|
| Accounts Buckets Files To            | ols Upgrade to Pro! Help               |                      |                         |                        |                |                   |            |  |
| New bucket 💥 Delete bucket 😂 Refresh |                                        |                      | Paths /                 |                        |                |                   |            |  |
| - storagectyabc                      |                                        | File                 | lacat                   | Size Type              | Last Modified  | Storage Class     |            |  |
|                                      |                                        | provide a            | 4                       |                        |                |                   |            |  |
|                                      |                                        |                      |                         |                        |                |                   |            |  |
|                                      |                                        |                      |                         |                        |                |                   |            |  |
|                                      |                                        |                      |                         |                        |                |                   |            |  |
|                                      |                                        |                      |                         |                        |                |                   |            |  |
|                                      |                                        |                      |                         |                        |                |                   |            |  |
|                                      |                                        |                      |                         |                        |                |                   |            |  |
|                                      |                                        |                      |                         |                        |                |                   |            |  |
|                                      |                                        |                      |                         |                        |                |                   |            |  |
|                                      |                                        |                      |                         |                        |                |                   |            |  |
|                                      |                                        |                      |                         |                        |                |                   |            |  |
| •                                    |                                        |                      |                         |                        |                |                   |            |  |
| 4                                    |                                        | Upload               | • 📑 Download 🙀 Delete 🥁 | New Folder 🛛 🙀 Refresh |                |                   | 1 folder ø |  |
| Tasks () Permissions Hop H           | Headers Tags Properties Previe         | ew Versions EventLog |                         |                        |                |                   |            |  |
| URL: https://storogectyebc.s         | 3.storage.com.vn/phongketoan/          |                      | 3                       |                        |                |                   | (ii) Ca    |  |
| User Name                            | Full Control                           | Read                 | Write                   | Re                     | ad Permissions | Write Permissions | 1          |  |
| Owner (phamphuc)                     | R                                      |                      |                         |                        |                |                   |            |  |
| Authenticated Users                  |                                        |                      |                         |                        |                |                   |            |  |
|                                      |                                        |                      |                         |                        |                |                   |            |  |
| All Users                            |                                        |                      |                         |                        |                |                   | -          |  |
| All Users                            |                                        |                      |                         |                        |                |                   |            |  |
| All Users                            |                                        |                      |                         |                        |                |                   |            |  |
| All Users                            |                                        |                      |                         |                        | 5              | 6                 |            |  |
| Al Users                             |                                        |                      |                         |                        | 5              | 6                 |            |  |

# V. THỐNG KÊ BÁO CÁO

Với giao diện quản lý đơn giản, tập trung toàn bộ trên giao diện web-page, bạn có thể xem được quá trình sử dụng dịch vụ Storage như:

- Danh sách gói dịch vụ
- Số tiền hiện đang có trong tài khoản
- Lịch sử nạp tiền
- Lịch sử thanh toán
- Xem chi tiết sử dụng của từng gói storage

| Số dự: 0<br>Số dự: 0 | n | <ul> <li>Số dư tài khoản</li> <li>Tổng sử dụng 0 gói</li> <li>Với 0 GB sử dụng hiện tại</li> <li>Lịch sử nạp tiến gắn đây</li> </ul> |  |
|----------------------|---|----------------------------------------------------------------------------------------------------|--|
| Menu                 |   | 💽 📜 Lịch sử thanh toán gần đây                                                                                                    |  |
| 🖵 Tống quan          | • |                                                                                                    |  |
| 📾 Danh sách các gói  | > | Chưa có dữ liệu                                                                                                    |  |
| \$ Lịch sử nạp tiến  | > | 🕥 Nhật ký sử dụng gần đây                                                                                                    |  |
| 📾 Lịch sử thanh toán | > |                                                                                                    |  |
| Nhật ký sử dụng      | > | Chưa có dữ liệu                                                                                                    |  |

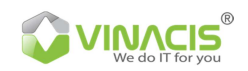

# VI. LIÊN HỆ

<u>Nếu bạn cần hỗ trợ, vui lòng liên hệ</u> VinaCIS Group Up Co-working Space 268 Lý Thường Kiệt, Phường 14, Quận 10, HCM (ĐH Bách Khoa) Email: <u>ticket@vinacis.com</u> Hotline: 0938 298 278/ 0911 385 775 Website: <u>https://storage.com.vn/</u>